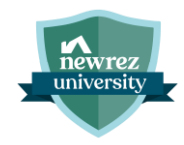

# Broker Steps to Complete eSign with OneSpan

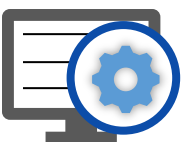

The following steps demonstrate the process for a business partner to locate their OneSpan access code and complete the eSign process.

Step

### Access Account Settings from profile icon in top right corner of Blueprint

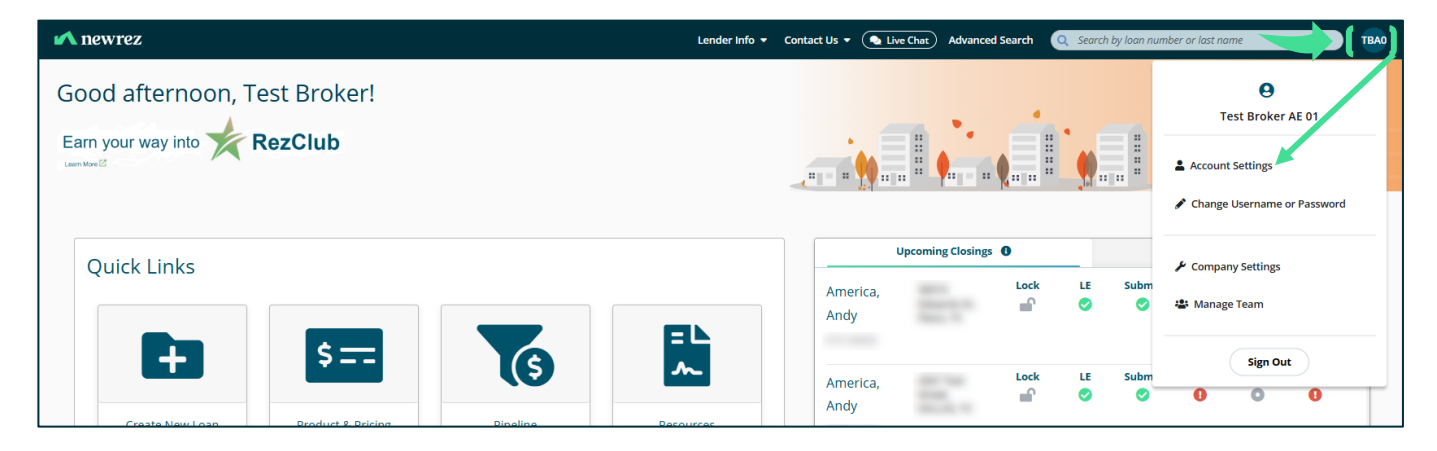

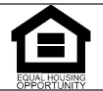

© 2024 Newrez LLC, 601 Office Center Drive, Ste. 100, Fort Washington, PA 19034. 1-888-673-5521. NMLS #3013 (www.nmlsconsumeraccess.org). For real estate and mortgage professionals only and not intended for distribution to consumers or other third parties.

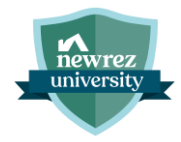

| Step                          |                                                                                                    |
|-------------------------------|----------------------------------------------------------------------------------------------------|
| 2 Locate eSign<br>Access Code | <ul> <li>Access code is set to the last 4-digits of the office phone number at the time the<br/>profile was created. The accuracy of this code depends on the information<br/>entered during profile creation.</li> </ul> |
|                               | <ul> <li>Users can update their eSign access code at any time by entering a new code<br/>in the eSign Access Code field and clicking Save Changes.</li> </ul>                                                             |

 Once the eSign Access code is changed, it will only apply to disclosure packages sent after the change was made. The updated access code will not work on previously sent disclosure packages.

| 🖍 new      | rez                                |                  | La                | ender Info 🔻 Contact U       | s 🔻 🗨 Live Chat 🛛 Advanced Se | earch Q Search by loan number of | r last name TBA0 |
|------------|------------------------------------|------------------|-------------------|------------------------------|-------------------------------|----------------------------------|------------------|
| *          |                                    |                  |                   |                              |                               |                                  |                  |
| Đ          | My Account                         |                  |                   |                              |                               |                                  | Save Changes     |
| ₩          | My Employee Details                |                  | Pipeline Access   | ss Credit Vendor Credentials |                               | N                                | otifications     |
| <b>1</b> 6 | Account                            |                  |                   |                              |                               |                                  |                  |
| 2          | Account Username<br>Training.bp.01 | Employee Role    | eSign Access Code | ⊐J                           |                               |                                  |                  |
|            | Name                               |                  |                   |                              |                               |                                  |                  |
|            | First Name                         | Middle Name      | Last Name         | Suffix                       |                               |                                  |                  |
|            | Test Broker                        |                  | AE 01             |                              |                               |                                  |                  |
|            | License                            |                  |                   |                              |                               |                                  |                  |
|            | Originator NMLS License #*         |                  |                   |                              |                               |                                  |                  |
|            |                                    |                  |                   |                              |                               |                                  |                  |
|            | Contact                            |                  |                   |                              |                               |                                  |                  |
|            | Office Phone Number*               | Office Extension | Cell Phone Number |                              |                               |                                  |                  |
|            | 222-222-2222                       |                  | 222-222-2222      |                              |                               |                                  |                  |

Open OneSpan email and select 'Review Document'

| ne ne                                                 | ewrez                                                                                                    |
|-------------------------------------------------------|----------------------------------------------------------------------------------------------------|
|                                                       | NewRez LLC sent you a document to review and sign.                                                                                                    |
| There are<br>follow syst<br>electronica<br>disclosure | disclosures in the OneSpan package that require your signature. Pleas<br>em prompts from within the disclosure package to complete and<br>illy sign disclosures that request an electronic signature. Read the<br>(s) carefully and contact your manager with any questions. |

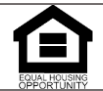

© 2024 Newrez LLC, 601 Office Center Drive, Ste. 100, Fort Washington, PA 19034. 1-888-673-5521. NMLS #3013 (www.nmlsconsumeraccess.org). For real estate and mortgage professionals only and not intended for distribution to consumers or other third parties.

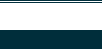

newrez university

#### Step

- 4 Click 'Authenticate' and enter Access code. Then click 'Login'.
- Users have 6 attempts to enter the password before being locked out.

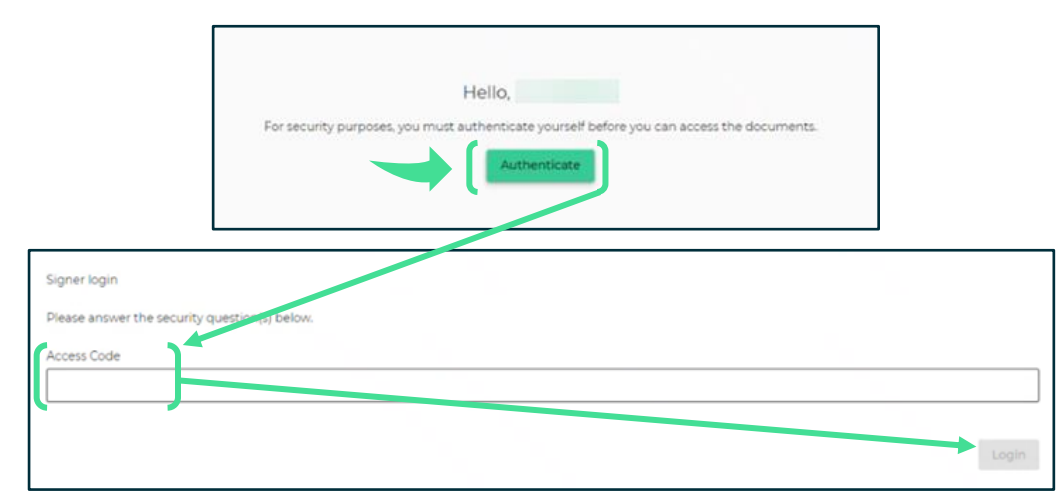

#### 5 Attest to Electronic Record and Signature Disclosure and select 'Accept'.

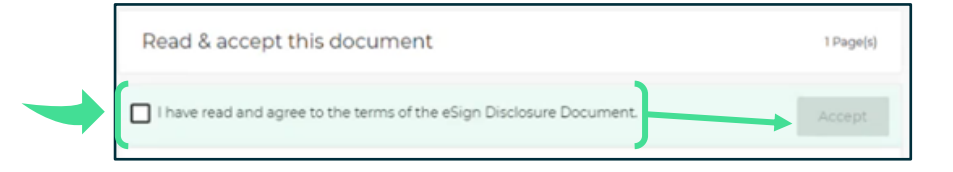

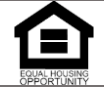

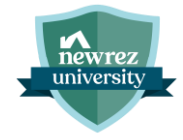

#### Step

## 6 Select 'Next' and click 'Sign' for all required signature fields.

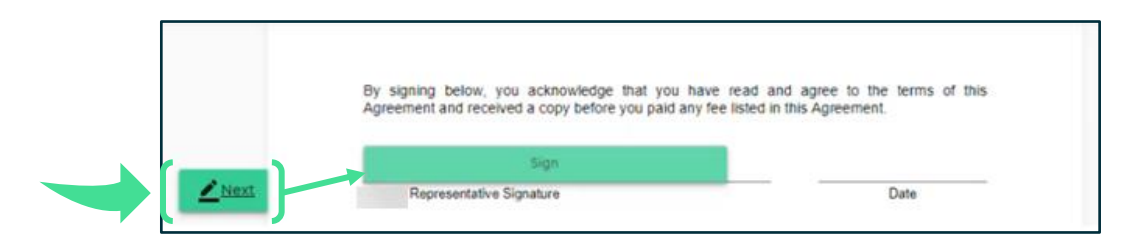

Click 'Confirm' when finished signing.

• A **Done** icon will appear in the left margin when all required signatures have been captured.

|                                                                                                    |                                                                                                    |                                                                                                   | Done.4        |
|----------------------------------------------------------------------------------------------------|----------------------------------------------------------------------------------------------------|---------------------------------------------------------------------------------------------------|---------------|
| rabo")<br>In addition, will a<br>recommend that you also<br>your income, expenses, ar                                       | also assess how much money you have left over each<br>consider these same factors when determining how m<br>all savings priorities to stay within your budget.                                                                                                    | month after paying your debts. We<br>such you can afford to repay based on                        |               |
| Signed by                                                                                                    | <u> </u>                                                                                                    | 10-03-2024                                                                                        |               |
| ODDINE Leboer Representative                                                                                                |                                                                                                    | LARSE                                                                                             |               |
| By signing below, I we on<br>for a mortgage loan, and<br>payment, employment and<br>• All information a<br>• Those or model | etify the following about the information and docume<br>fusing information about the purpose of the loan, if<br>d income information, and assets and liabilities:<br>and documentation provided is true and correct to the b<br>and commentations: an information. | ntation provided with my/our request<br>be amount and source of the down<br>sent of my knowledge; |               |
| I am not avante o<br>me through the I     Lundentand my<br>have provided st                                                 | of any omissions, misstatements of fact, or missepres<br>loan process; and<br>obligation to assend and or supplement the informatis<br>should change prior to closing of the mortgage loan.                                                                        | entations made by persons assisting<br>on provided if any of the facts that I                     |               |
| B 2024 Certes Switces, LLC<br>2482024 - 8708003<br>Beetrowe ATE Cestification                                               | Page 1 of 2                                                                                                    | 842014                                                                                            |               |
| Disclosure Documents_207fc28d-27ee                                                                                          | Disclosure Documents. 2075/284-378e-4c6c-3279-584465489s5e                                                                                                    |                                                                                                   | Page 59 of 78 |
|                                                                                                    | E-SIGNED by Alice Firstimer                                                                                                    | Date 10-03-2024                                                                                   |               |
| Applicant - A                                                                                                    | LICE FIRSTMER<br>E-SIGNED by Bart Firstmer                                                                                                    | Date 10-02-2024                                                                                   |               |
| Please confirm to complete sig                                                                                              | ining.                                                                                                    |                                                                                                   | Confirm       |

8 Click 'Finished' on 4506C document.

No signatures are required from the business partner on the 4506C.

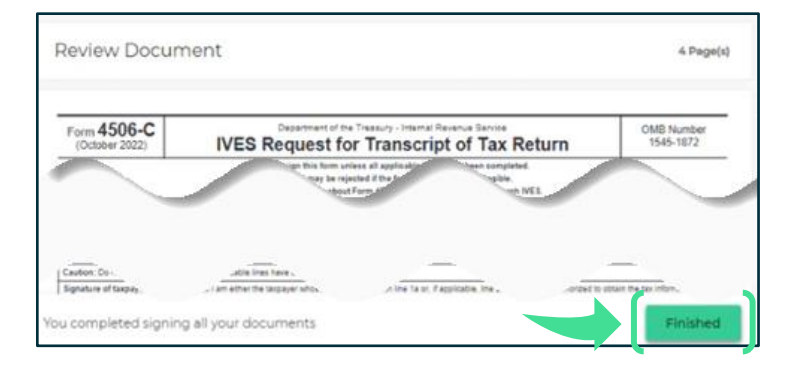

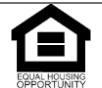

© 2024 Newrez LLC, 601 Office Center Drive, Ste. 100, Fort Washington, PA 19034. 1-888-673-5521. NMLS #3013 (www.nmlsconsumeraccess.org). For real estate and mortgage professionals only and not intended for distribution to consumers or other third parties.

### Step

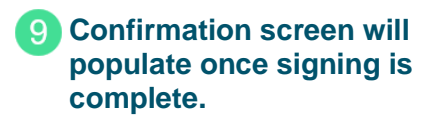

newrez

| Thank you,                               |                                            |  |
|------------------------------------------|--------------------------------------------|--|
| Signing complete! You may now view or d  | lownload your signed documents.            |  |
| We have exectling we need at this stage  | e and you may close this window.           |  |
| we neve everything we need at this stage | - she get a ready where some ready and the |  |

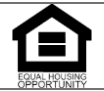

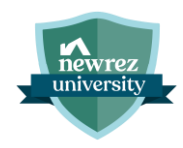

## **Record of Revisions**

| Revision Date: | Revision<br>Reason: | Created By:   | Summary of Changes                                  |
|----------------|---------------------|---------------|-----------------------------------------------------|
| 7/18/2024      | Created             | Casey Bruins  |                                                     |
| 10/7/24        | Update              | Casey Bruins  | Adoption of OneSpan                                 |
| 10/18/24       | Update              | Brian Rummell | Updated per Legal for approval                      |
| 11/21/24       | Update              | Brian Rummell | Added steps to locate and change eSign access code. |
|                |                     |               |                                                     |
|                |                     |               |                                                     |

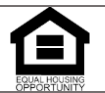